로그아웃 | 정보수정 | 기관홈페이지 | English

|                                                                      | 교육소개                                                                                                    | 교육일정                                                              | 수강                                                                      | 신청                                                                                                    | 게시판                                                                         | 마이페이지                              |
|----------------------------------------------------------------------|----------------------------------------------------------------------------------------------------|-------------------------------------------------------------------|-------------------------------------------------------------------------|----------------------------------------------------------------------------------------------------|-----------------------------------------------------------------------------|------------------------------------|
|                                                                      |                                                                                                    |                                                                   | 연-<br>원-<br>제공                                                          | <b>그구 실 인</b><br>구실안전교육시스<br>라인 교육수강, 수려<br>공하고 있습니다.                                                              |                                                                             | <b>우시스템</b><br>프라인교육신청,<br>한교육서비스를 |
| <ul> <li>교육과정을 검색해보세요!</li> <li>교육과정을 검색해보세요</li> <li>Q 검</li> </ul> | ਖ<br>31<br>교육일정                                                                                                    | ر<br>جعلاء                                                        | A A                                                                     |                                                                                                    | 자주물는질문                                                                      | 마이페이지                              |
| Member Info<br>hatsukoi1307 (박을용)님 환영합니<br>다.<br>마이페이지 개인정보수정        | <b>공지사항</b> <ul> <li>(LMO 교육) 2019년 제</li> <li>(LMO 교육) 2019년 제</li> <li>2019년 제6차 연구실인</li> <li>2019년 제2차 연구실인</li> <li>(LMO교육) 2019년 제:</li> </ul> | 7차 생물안<br>7차 생물안<br>1전환경관리자 …<br>1전환경관리자 …<br>1전관리위원회 …<br>2차 LMO | +<br>2019.10.21<br>2019.10.21<br>2019.10.07<br>2019.10.07<br>2019.10.04 | <b>자료실</b> <ul> <li>[강의자료]'19</li> <li>[강의자료]제3</li> <li>[강의자료]제2</li> <li>[강의자료]'19</li> <li>[강의자료]'19</li> </ul> | 년 제2차 연구실안전<br>차 연구실 안전 전문건<br>차 안전점검 및 정밀인<br>년 제5차 연구실안전:<br>년 제5차 연구실안전: | 관리위원회 교육<                          |

로그인 후 수강신청 클릭

|           | 🎓 > 수강신청>온라인교육>연구실안전교                                                                                     | 28                   |  |
|-----------|----------------------------------------------------------------------------------------------------|----------------------|--|
| 수강신청      | 연구실안전교육                                                                                                   | 수강신청                 |  |
| 온라인교육 >   | 프 교육과정 검색 검색할 개설과정명을 입력해주세요.                                                                              | <b>ি</b><br>দাগালাগন |  |
| - LMO안전교육 |                                                                                                    |                      |  |
| 집체교육      | 연구실 안전교육훈련 규정                                                                                             | · 수료증출력              |  |
| 과정검색      |                                                                                                    | FAQ                  |  |
|           | 제1조(목적) 이 규정은 국가연구연전관리본무(이아 "본무"라 한다)가 연구실 연전교육·분턴 입무의 원활한 수행을 위하여 필요한 사항을 규정함을 목적으<br>로 한다.              | ▲ тор                |  |
|           | 제2조(적용범위) 이 규정은 연구실안전교육(이하 "교육"라 한다)에 입교하거나, 사이버교육에 참가한 모든 교육생에게 적용하며 교육생의 모든 활동에 본                       | Ŧ                    |  |
|           | ☑ 연구실 안전교육훈련 규정에 동의합니다. (동의 체크 후, 수강신청 가능)                                                                |                      |  |
|           | 2019 가스 안전교육 [2019/2차] 수강신청<br>•교육대상: 연구활동총사자 •교육등록기간: 2019.07.01~2019.12.31 •교육기간: 2019.07.01~2019.12.31 |                      |  |
|           | - 가스 관리 및 저장<br>- 가스 취급 및 사용 주의사항                                                                         |                      |  |

연구실 안전교육훈련 규정에 동의를 체크 해야만 온라인 교육 신청 가능

| 과정소개          | - 건강한 연구 환경 만들기<br>- 연구활동종사자의 건강검진                                                                                                    |                     |
|---------------|----------------------------------------------------------------------------------------------------|---------------------|
|               | ※ 연구실안전교육 1시간 인정 과정                                                                                                    |                     |
| 과정목표          | 연구실 건강유해요인 및 특성을 파악하고, 연구활동총사자의 건강검진에 대해 알아본다.                                                                                                   |                     |
|               |                                                                                                    | Ê                   |
| )사전유해인자교육     | 국 [2019/2차] 수강신청                                                                                                    | 수강신청                |
| 교육대상: 연구활동종사자 | • 교육등록기 <mark>는: 2019.07.01-</mark> 2019.12.31 • 교육기간: 2019.07.01~2019.12.31                                                                     | Ω                   |
|               | - 연구실 사전유해인자위험분석 실시에 관한 지침                                                                                                    |                     |
| 과정소개          | - 연구실안전연황 직성<br>- 연구개발활동별 유해인자위험분석 직성<br>- 연구개발활동 안전분석                                                                                           | трори[0]            |
| 과정소개          | - 연구실안전연황 직성<br>- 연구개발활동별 유해인자위험분석 직성<br>- 연구개발활동 안전분석<br>※ 연구실안전교육 2시간 인정 과정<br>※ 본 과정은 모바일 지원이 되지 않습니다.                                        | 다이페이<br>수료증출        |
| 과정소개<br>과정목표  | - 연구실안전연황 직성<br>- 연구개발활동별 유해인자위험분석 직성<br>- 연구개발활동 안전분석<br>※ 연구실안전교육 2시간 인정 과정<br>※ 본 과정은 모바일 지원이 되지 않습니다.<br>연구실 사전유해인자위험분석 실시에 관한 지침을 이해할 수 있다. | 수료증출                |
| 과정소개<br>과정목표  | - 연구실안전전황 직성<br>- 연구개발활동 알전분석<br>· 연구실안전교육 2시간 인정 과정<br>※ 본 과정은 모바일 지원이 되지 않습니다.<br>연구실 사전유해인자위험분석 실시에 관한 지침을 이해할 수 있다.                          | 다이페이<br>수료증출<br>FAQ |

- 생물 위해성 평가 및 안전등급의 이해 - 의료 페기물의 취급 및 처리

※ 연구실안전교육 2시간 인정 과정

생물안전의 개념을 이해하고 실험실 생물안전의 기초를 습득한다.

- 동물 실험 안전

과정소개

과정목표

2019 사전유해인자교육 (2시간)

#### 2019 소방 안전교육 (1시간)

2019 전기안전교육 (2시간) 중 2과목 선택

#### ※ 반드시 3시간 온라인 교육 학습을 해야함

| 19 소방 안전교육 [2<br>• 교육대상: 연구활동종사자 | 2019/2서] 수강신청<br>• 교육등목기간: 2019.07.01~2019.12.31 • 교육기간: 2019.07.01~2019.12.31 |             |                   |
|----------------------------------|--------------------------------------------------------------------------------|-------------|-------------------|
| 과정소개                             | - 소방 안진 기본 이론<br>- 소화 설비의 종류 및 사용법                                             |             |                   |
|                                  | ※ 연구실안전교육 1시간 인정 과정                                                            |             |                   |
| 과정목표                             | 소방 안전의 기본에 대해 이해하고 연구실 화재의 원인별 방지대책을 습득한다.                                     |             | 2019 사선유애인사교육 (2시 |
|                                  |                                                                                |             |                   |
| )실습교육 [2019/2                    | 치] 수강신청                                                                        | 수강신청        | 2019 소방 안전교육 (1시갑 |
| 교육대상: 연구활동종사자                    | • 교육등록기간: 2019.07.01~2019.12.31 • 교육기간: 2019.07.01~2019.12.31                  | 0           |                   |
|                                  | - 개인보호구 활용 및 사용법<br>유규치법 및 사용법                                                 |             |                   |
| 과정소개                             | · 6년시의 초 2년<br>※ 여그사아제고요 1 시카 이제 과제                                            | пголиготу   | 2010 저기아저교유 (2시기  |
|                                  | ·····································                                          |             |                   |
| 과정목표                             | - 물람물을 다에간자의 응유를 싸착하고 는 유해장을 간지할 수 있다.<br>- 보호구의 올바른 착용법을 인지하고 활용할 수 있다.       | 수료증출력       | 중 2과목 선택          |
|                                  | - 응급서시떱네 내해서 이해하고, 응급서시 응류를 실정할 수 있다.<br>- 상황에 따라 알맞은 응급처치를 실천 할 수 있다.         | <b>۲</b> == | 0                 |
|                                  |                                                                                |             |                   |
|                                  |                                                                                | FAQ         |                   |
| 이시히 저 ㅎ 아저                       |                                                                                | LIOP        | ※ 반드시 3시간 온라인 교   |
| 교육대상: 연구활동종사자                    | • 교육등록기간: 2019.07.01~2019.12.31 • 교육기간: 2019.07.01~2019.12.31                  |             | 학습을 해야함           |
| 과정소개                             | - 실험 전 안전<br>- 실험 후 안전                                                         |             |                   |
|                                  | ※ 연구실안전교육 1시간 인정 과정                                                            |             |                   |
| 과정목표                             | 본 과정을 통해 실험 전·후 안전 기본 수칙을 숙지하고 사고를 예방한다.                                       |             |                   |

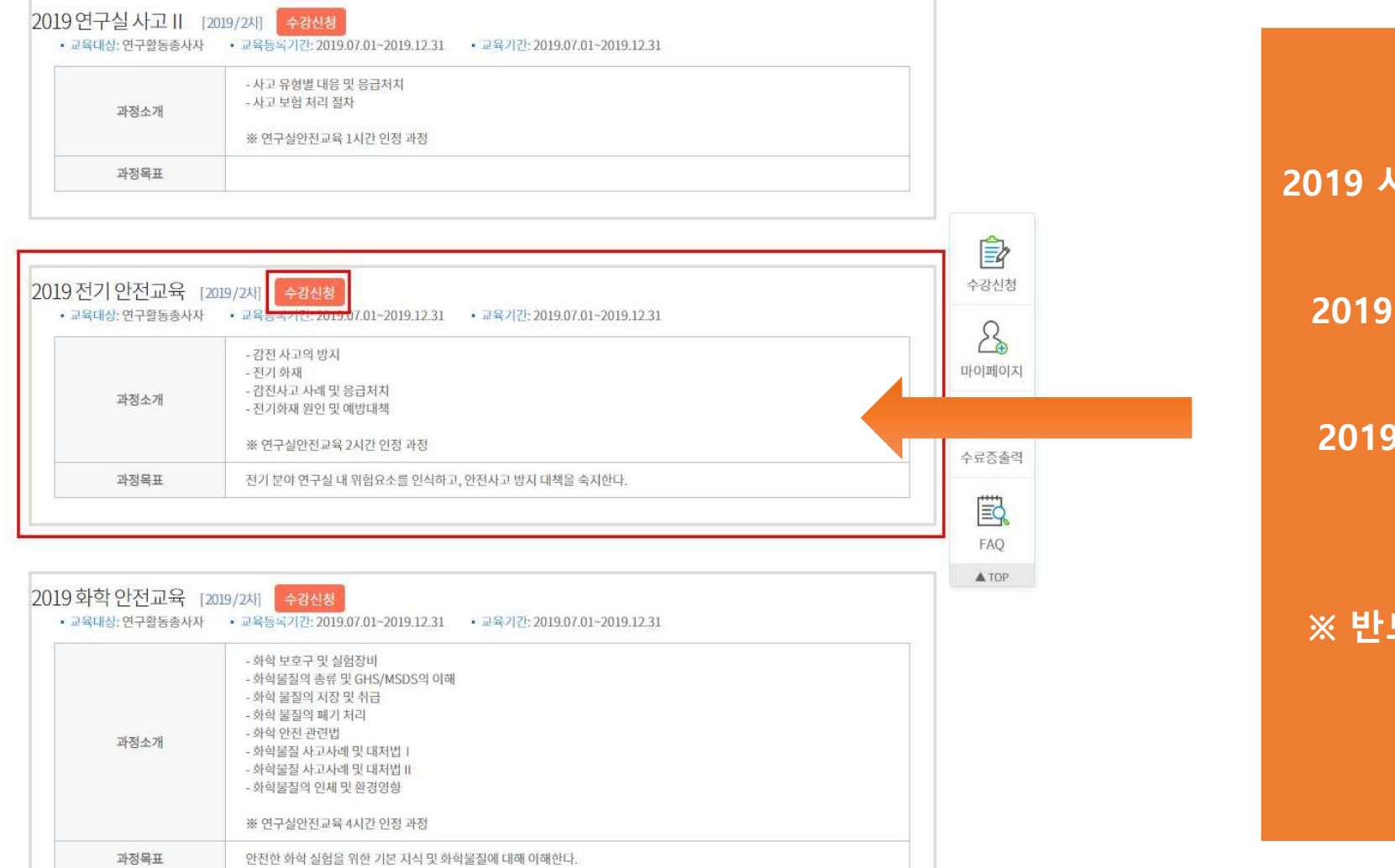

2019 사전유해인자교육 (2시간)

2019 소방 안전교육 (1시간)

2019 전기안전교육 (2시간) 중 2과목 선택

※ 반드시 3시간 온라인 교육 학습을 해야함

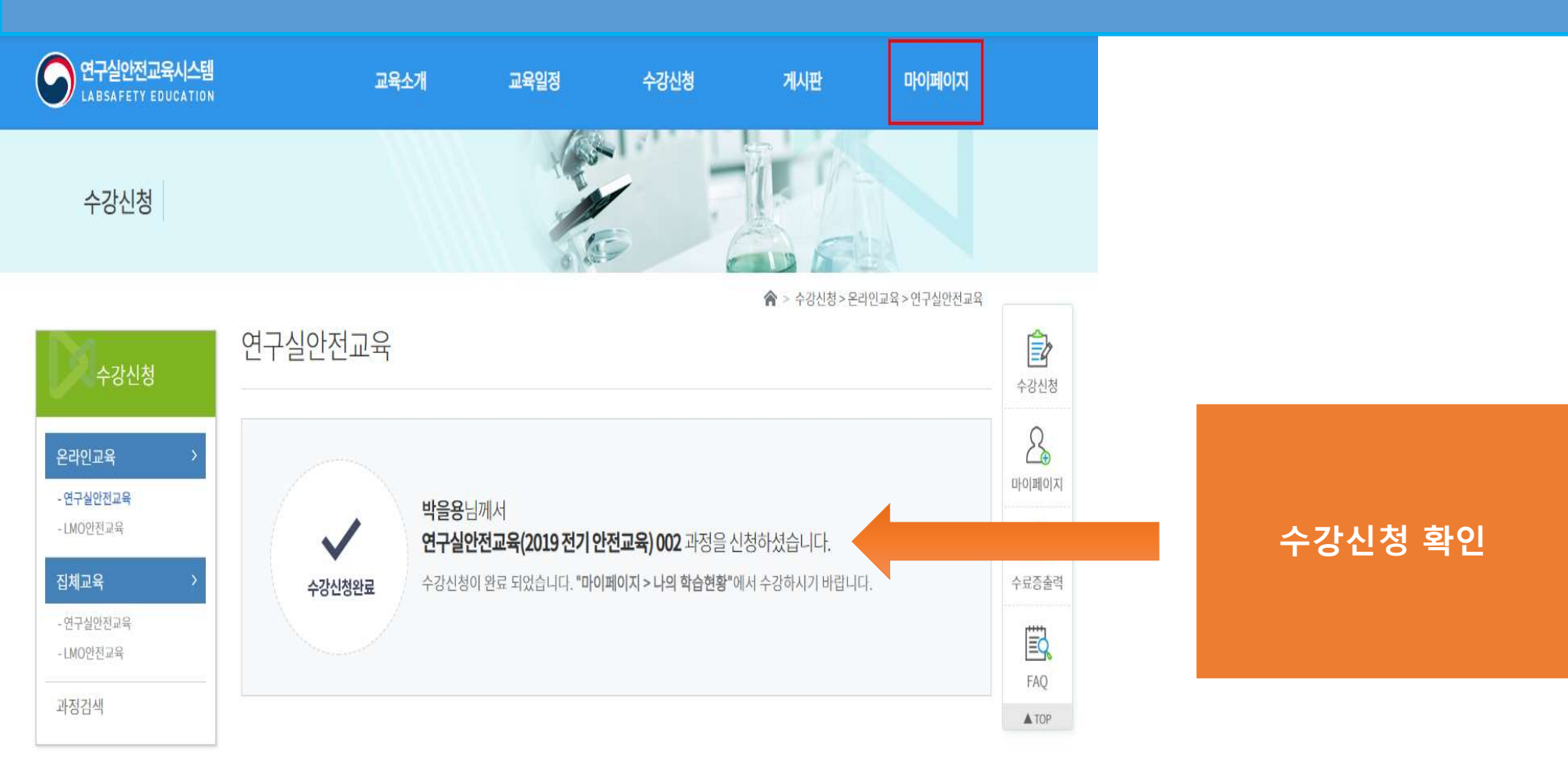

로그아웃 | 정보수정 | 기관홈페이지 | English 연구실안전교육시스템 교육일정 수강신청 교육소개 게시판 마이페이지 공지사항 기본방향 연구실 안전 교육안내 온라인교육 교육체계 LMO 안전관리 교육안내 집체교육 자료실 수료증출력 과정검색 개민정보수정 ☆ > 수강신청 > 온라인교육 > 연구실안전교육 Ď 연구실안전교육 수강신청 수강신청 수강신청 확인 후 2 온라인교육 마이페이지 학습하기 - 연구실안전교육 박을용님께서 - LMO안전교육 rýn 연구실안전교육(2019 전기 안전교육) 002 과정을 신청하셨습니다. 집체교육 수강신청이 완료 되었습니다. "마이페이지 > 나의 학습현황"에서 수강하시기 바랍니다. (방법 1) 수강신청완료 エロ自 - 연구실안전교육 [마이페이지] -Ē -LMO안전교육 [나의 학습현황] FAQ 과정검색 ▲ TOP

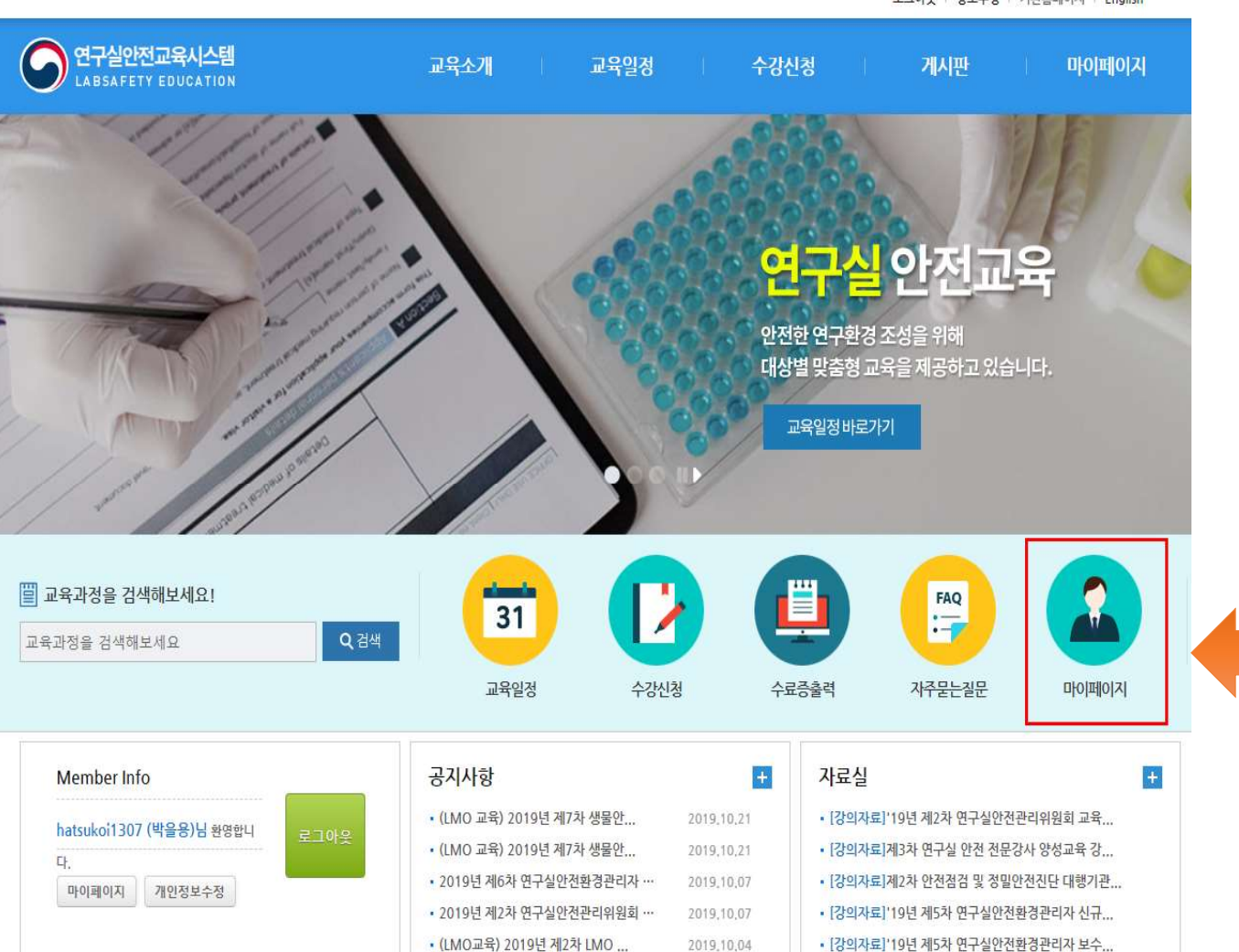

로그아웃 정보수정 기관홈페이지 English

수강신청 확인 후 학습하기

**(방법2)** 메인 화면으로 이동 후 [마이페이지]

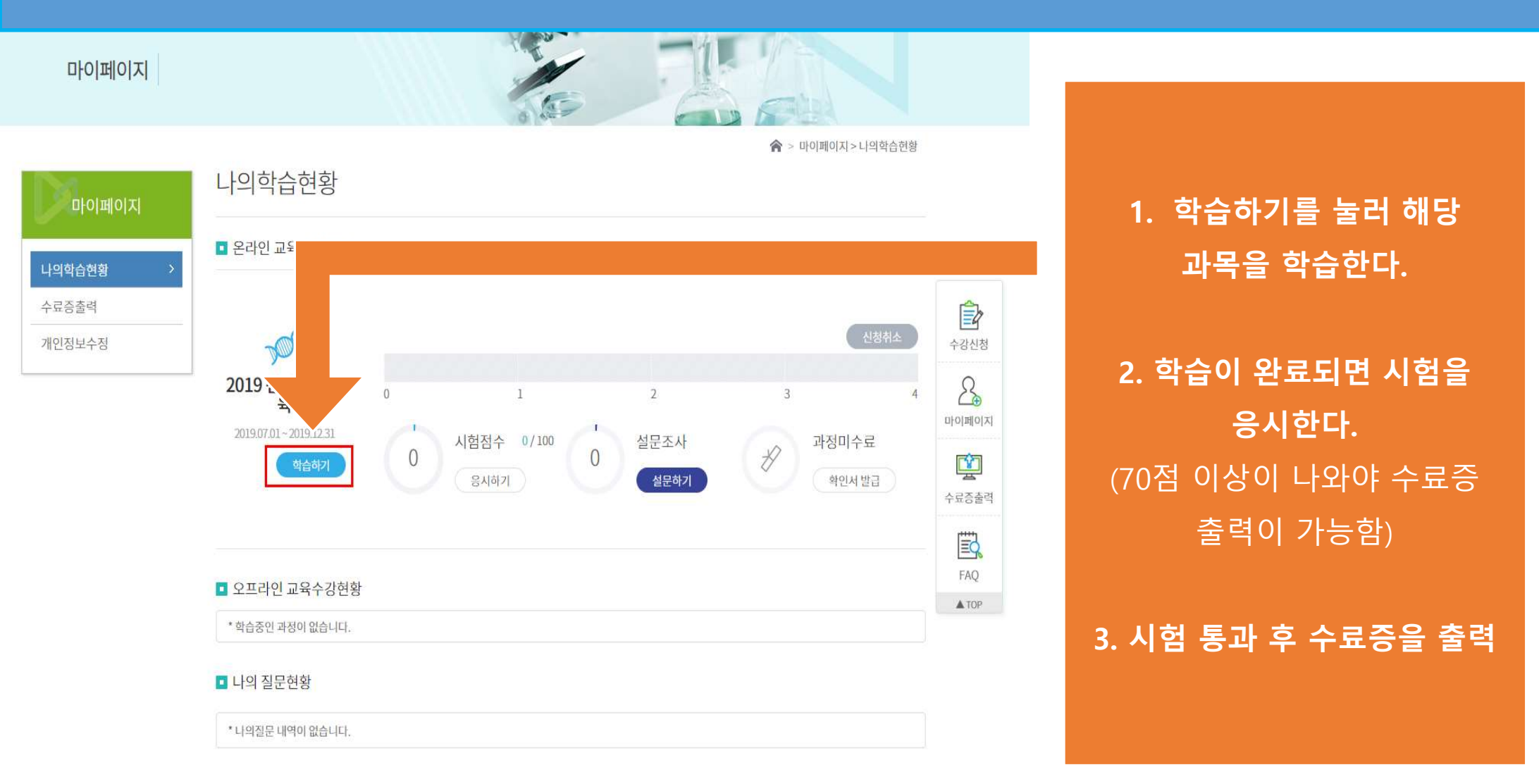

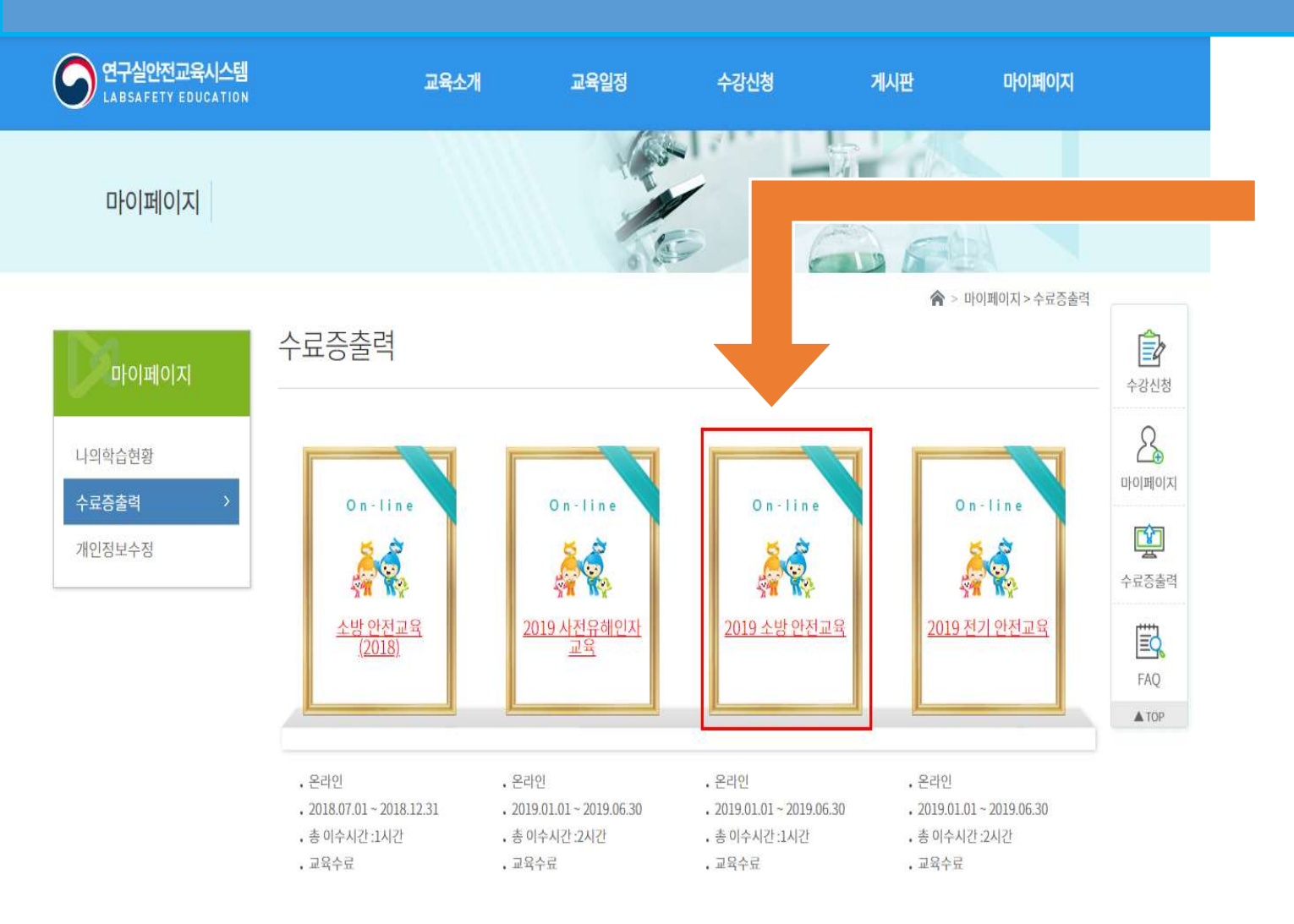

#### 교육 이수 완료한 수료 증 이미지를 클릭

| StudentHome.do - Chrome      |                                                       | - 🗆 X               |   |                      |                         |
|------------------------------|-------------------------------------------------------|---------------------|---|----------------------|-------------------------|
| edu.labs.go.kr/StudentHome.c | do?cmd=printCertificate&studentDTO.crsCreCd=CE0000116 | 7&studentDTO.stdN Q |   |                      |                         |
| StudentHome.do               | 1/1                                                   | ° ± 🖶               |   |                      |                         |
|                              |                                                       |                     |   |                      |                         |
|                              |                                                       |                     |   |                      |                         |
| 제 Lab-2019E-                 | -60748 호                                              |                     |   | 출력 버튼을 눌러 출력         | 벽 후                     |
|                              |                                                       |                     |   | 1. 실습실(D308-1)로      | 제출                      |
|                              | 人コス                                                   |                     |   |                      |                         |
|                              | ተ ኯ ፝                                                 |                     |   | 또는                   |                         |
| 소 속:홍(                       | 익대학교 세종캠퍼스                                            |                     |   |                      |                         |
| 성 명:박·<br>이수과저:20            | 을용<br>110 소박 아저교용                                     |                     |   | 2 PDF 파익로 저장         | 하여                      |
| 이수기간 : 20                    | )19년 01월 01일 ~ 2019년 06월 30일 (1사                      | ·]간)                |   | 시스포그에게 메이크           | ᅚᆘᄎ                     |
|                              |                                                       |                     |   | 실급소교에게 메일도           | 세굴                      |
| 위 사람                         | 은 과학기술정보통신부에서 주최하고 형                                  | 한국                  |   | (hatsukoi1307@hongil | k.a <mark>c.k</mark> r) |
| 생명공학연-                       | 구원 국가연구안전관리본부에서 주관한                                   | 2019                |   |                      |                         |
| 소방 안전교                       | <mark>육을</mark> 수료하였으므로 이 증서를 수여합                     | 니다. +               |   |                      |                         |
|                              |                                                       | Ξ                   |   |                      |                         |
|                              |                                                       | ÷                   | * |                      |                         |